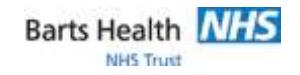

## QRG129 - Quick Reference Guide for Prescribing Intravenous Fluids

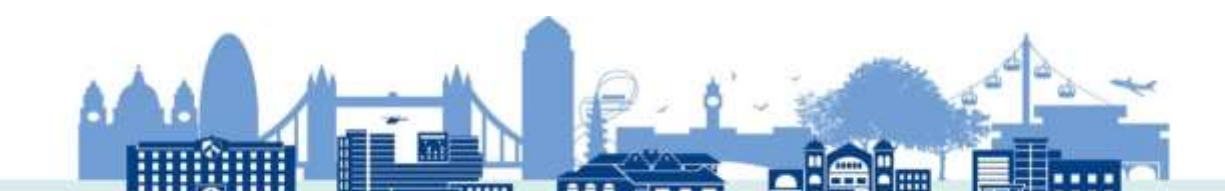

## **QRG129 - Quick Reference Guide for Prescribing Intravenous** Fluids

| Prescribe Intravenous Fluids |                                                                                                    |
|------------------------------|----------------------------------------------------------------------------------------------------|
|                              |                                                                                                    |
| 1.                           | Click on Requests/Care Plans in the left Menu.                                                                                                    |
| 2.                           | Click Add + Add to launch the Add Order search window.                                                                                                    |
| 3.                           | In the <b>Search</b> field, type the required fluid, e.g. 'Sodium Chloride' and select the required order from the dropdown options.                                                                                                    |
| 4.                           | Click <b>Done</b> on the bottom right of the order profile window.                                                                                                    |
| 5.                           | In the <b>Continuous Details</b> tab complete the <b>Bag Volume</b> field and then either enter a <b>Rate</b> or time to <b>Infuse Over.</b> Then press Enter or click away from the field, which will automatically calculate the duration to infuse over, or vice versa. |
| 6.                           | Complete the <b>Fluid Number</b> field.<br><b>NOTE:</b> If more than one bag of fluid is being prescribed, this field enables you to document the sequence in which you want the fluids administered                                                                       |
| 7.                           | Click on Orders for Signature                                                                                                    |
| 8.                           | Click on Sign                                                                                                    |
| 9.                           | Click on Refresh                                                                                                    |
| 10.                          | Order(s) will then display an Ordered status and will display on the Drug Chart / Drug Chart                                                                                                    |
|                              | Summary                                                                                                    |
|                              |                                                                                                    |